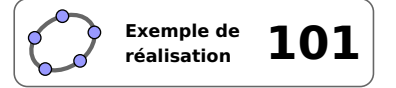

# **Pyramides & patrons**

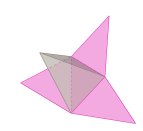

# 1 Identification

| Type<br>Modalité<br>Thème abordé<br>Niveau<br>Prérequis<br>Objectif | Support de correctionEn vidéoprojectionPyramidesCycle 4Notions de base en géométrie dans l'espaceVisualiser les patrons de différentes pyramides |
|---------------------------------------------------------------------|----------------------------------------------------------------------------------------------------|
| Réalisation technique                                               | Difficulté : ☆☆☆<br>Vue(s) : 承Graphique ≅ Algèbre 評 Tableur ा⊷ Cas ⇒ 3D                                                                          |
| Fichier(s)                                                          | <pre>pyramides_patrons.ggb</pre>                                                                                                    |

# 2 Captures d'écran

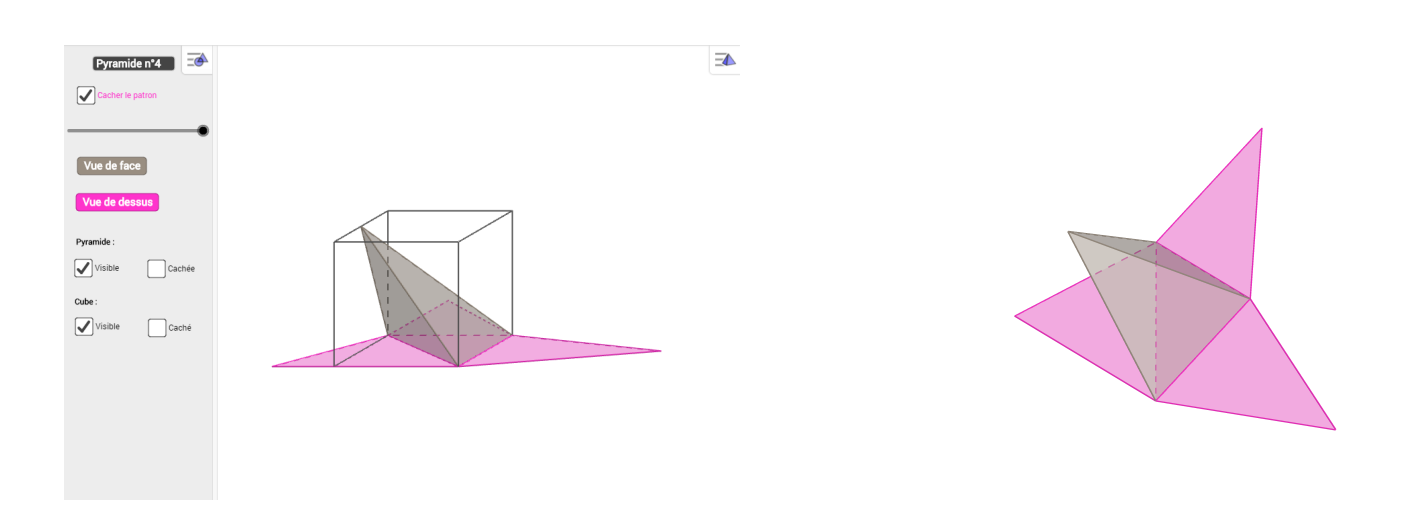

## **3** Commentaires

Ce fichier est destiné à servir de support à la correction de l'activité « Pyramides & patrons » (cette activité est proposée par l'IREM de Paris Nord : http://www-irem.univ-paris13.fr/site\_spip/IMG/pdf/progression2\_5-6.pdf).

#### Intérêt pédagogique :

Il s'agit, pour les élèves, d'associer la représentation en perspective cavalière d'une pyramide avec le patron correct de celle-ci. Comme toutes les pyramides proposées ont la même base, les élèves doivent raisonner sur les faces latérales. Le travail peut être mené en groupes et les élèves peuvent adopter différentes stratégies (construction des solides, prises de mesures, nature des faces latérales, ...) qu'il sera intéressant de comparer lors du bilan de la séance.

#### Exploitation possible en classe :

Le fichier GeoGebra fourni ici est uniquement destiné à servir lors de la correction de l'activité. Le logiciel permet d'observer la pyramide sous différents angles et permet de visualiser le déploiement de patron. Pour faciliter l'observation, il est possible de cacher le cube ainsi que la pyramide. L'appui sur un bouton montre le patron en vue de dessus tandis qu'un autre bouton sert à revenir à la vue initiale.

# 4 Réalisation technique

# **0** Préparation de la zone de travail

- Utiliser le menu 🕈 Affichage pour montrer les vues *Graphique* et *Graphique* 3D.
- Dans la vue *Graphique 3D* :
  - choisir le type de projection **Oblique**;

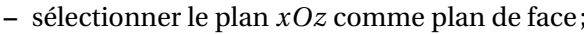

| face; |
|-------|
|       |
|       |

| T.       | Affichage                 |
|----------|---------------------------|
| N        | 🗆 Algèbre                 |
| X=       | Calcul formel             |
| ð        | 🗷 Graphique               |
| <b>॔</b> | 🗆 Graphique 2             |
|          | 🗷 Graphique 3D            |
|          | 🗆 Tableur                 |
|          | 🗆 Calculs de probabilités |
|          |                           |

- effectuer un zoom avant.

• Organiser les différentes vues en plaçant côte à côte les vues Graphique et Graphique 3D.

Durant la réalisation de la figure, il sera utile de laisser la vue *Algèbre* apparente et de conserver, pour un temps au moins, l'affichage des axes et du plan d'équation z = 0 dans la vue *Graphique 3D*.

## **2** Le cube

Commençons par construire un cube ABCDEFGH, nommé Cube, de côté 1.

- En utilisant le champ de saisie, créer le point *A* de coordonnées (0; -1; 0): A=(0, -1, 0).
- En utilisant le champ de saisie, créer le point *B* de coordonnées (1; -1;0) : B=(1, -1, 0).
- Pour créer le cube Cube, inscrire, dans le champ de saisie : Cube=Cube[A,B].
- Sélectionner le cube (par exemple, depuis la vue *Algèbre*) et utiliser la barre de style pour lui attribuer une couleur sombre et régler l'opacité à 0.

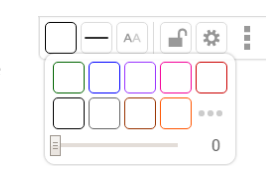

1

F

В

•*K* 

A=(0,-1,0)

B=(1,-1,0)

Cube=Cube[A,B]

Н

D

E

A

(?)

(?)

G

С

α

α

α

- Avec l'outil , construire le point *I* milieu de [*GH*], le point *J* milieu de [*EH*] et le point *K* milieu de [*FH*].
- Cacher tous les points *A*, *B*, ..., *J*, *K*.

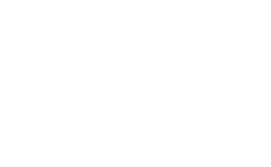

#### **6** La liste déroulante

Utiliser le champ de saisie pour créer la liste Items: Items={"Pyramide n°1", "Pyramide n°2", "Pyramide n°3", "Pyramide n°4", "Pyramide n°5", "Pyramide n°6"}.

Items={"Pyramide n°1", "Pyramide n°2", "Pyramide n°3", "Pyramide n°4", "Pyramide n°5", "Pyramide n°6"} α 🔅

- Ouvrir le panneau des propriétés de la liste Items :
  - dans l'onglet Basique, cocher Afficher l'objet et Liste déroulante et décocher Afficher l'étiquette;
  - sélectionner la mise en forme souhaitée à l'aide des onglets **Texte** et **Couleur**;
  - dans l'onglet Avancé, rubrique Localisation, décocher Graphique 3D.

| Basique Texte Couleur Style Avancé Algèbre Script                  | Basique Texte Couleur Style Avancé Algèbre Script |
|--------------------------------------------------------------------|---------------------------------------------------|
| Nom:                                                               | Condition pour afficher l'objet                   |
| Items                                                              |                                                   |
| Définition:                                                        | Couleurs dynamiques                               |
| {"Pyramide n°1", "Pyramide n°2", "Pyramide n°3", "Pyramide n°4", ' | Rouge:                                            |
| Légende:                                                           | Vert:                                             |
| <ul> <li>Afficher l'objet</li> </ul>                               | Bleu:                                             |
| Afficher la trace                                                  | RGB • Retirer                                     |
| Afficher l'étiquette                                               | Mélange                                           |
| Objet fixe                                                         | Calque: 0 T InfoBulle: Automatique T              |
| Objet auxiliaire                                                   |                                                   |
| Liste déroulante                                                   | Localisation                                      |
|                                                                    | 🖉 Graphique 🔲 Graphique 2 🔲 Graphique 3D 📝 Algèt  |

• Pour connaître la position de l'élément sélectionné par l'utilisateur dans la liste Items, inscrire dans le champ de saisie : sélection=PositionSélectionnée[Items].

|  |  | sélection=PositionSélectionnée[Items] | α | ? |
|--|--|---------------------------------------|---|---|
|--|--|---------------------------------------|---|---|

Pyramide n°4

Pyramide n°1

Pyramide n°2

Pyramide n°3

Pyramide n°5

Pyramide n°6

#### **4** Les pyramides

• Créer la liste des sommets des pyramides en inscrivant dans le champ de saisie : Sommet s={G, I, H, J, K, E}.

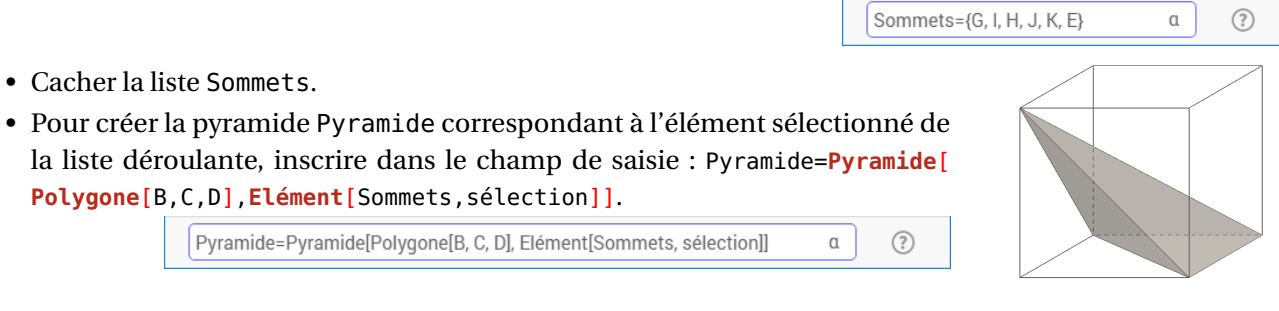

#### **O** Le patron

- En utilisant l'outil [], construire, dans le vue *Graphique*, un curseur nommé k, nombre compris entre 0 et 1 avec un incrément de 0,01.
- Cacher l'étiquette du curseur k.
- Pour créer le patron Patron de la pyramide sélectionnée, inscrire dans le champ de saisie : Patron=Patron[Pyramide,k].

Patron=Patron[Pyramide, k] a (?)

| lom        |         |           |        |
|------------|---------|-----------|--------|
| k          |         |           |        |
| Nombre     | 0       | Angle     | Entier |
| Intervalle | Curseur | Animation |        |
| min:       | max:    | Incrément |        |
| 0          | ] [1    | 0.01      |        |
|            |         |           |        |
|            |         |           |        |
|            |         |           |        |

· Cacher les sommets du patron automatiquement créés.

#### **O** La case à cocher (patron)

- Avec l'outil , créer une case à cocher dans le vue *Graphique* et nommer pat le booléen associé à cette case.
- Dans la boîte de sélection des objets à afficher/cacher de la case à cocher :
  - entrer la légende;
  - sélectionner le patron Patron et le nombre k;
  - cliquer sur le bouton ok.

| BoîteSéle                       | ection                                                        |                                       |                  |
|---------------------------------|---------------------------------------------------------------|---------------------------------------|------------------|
| Légende:                        | Patron                                                        | ۵                                     |                  |
| Sélection<br>Patron P<br>Nombre | n <mark>er les objets dans</mark><br>atron: Patron[Pyrai<br>k | la construction ou choisi<br>mide, k] | ir dans la liste |
|                                 |                                                               |                                       |                  |

- Pour que la légende de la case pat soit dynamiquement modifiée en fonction de son état (voir fiche **Rendre dynamique la légende d'une case à cocher (ou d'un bouton, ou ...)**, page 723), on affecte un script à cette case :
  - ouvrir le panneau des propriétés de la case pat;
  - dans l'onglet Script, onglet Par actualisation, inscrire :

| <pre>SoitLégende[pat,Si[pat,"Cacher</pre> | le | patron"," |  |
|-------------------------------------------|----|-----------|--|
| Montrer le patron"]]                      |    |           |  |

| Basique Couleur    | Avancé Script                                |
|--------------------|----------------------------------------------|
| Par Actualisation  | JavaScript global                            |
| Soitl égendelnat S | i[nat"Cacher le natron""Montrer le natron"]] |

#### • Les cases à cocher (cube et pyramide)

Nous pourrions afficher/cacher la pyramide ou le cube à l'aide d'une seule case à cocher mais, ici, nous préférons simuler des boutons radio (voir fiche **Simuler des boutons radio à l'aide de cases à cocher**, page 721) afin de parvenir à notre but.

- Sélectionner l'outil ABC, puis cliquer sur une zone vierge de la vue *Graphique*.
  - dans le boîte de dialogue *Texte*, inscrire : Pyramide :;
  - cliquer sur le bouton **G**;
  - valider en cliquant sur le bouton ok.
- Procéder de la même façon pour créer le texte « Cube : ».
- Avec l'outil , créer deux cases à cocher et nommer pyrvis et pyrinv les booléens associés à ces cases.

Dans la boîte de sélection des objets à afficher/cacher :

- case pyrvis : entrer la légende, sélectionner la pyramide Pyramide, valider en appuyant sur
   OK ;
- case pyrinv : entrer la légende, ne sélectionner aucun objet, valider en appuyant sur ok.

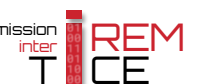

| • | y | • | u | ••• | • |  |  |
|---|---|---|---|-----|---|--|--|
|   |   |   |   |     |   |  |  |
|   |   |   |   |     |   |  |  |

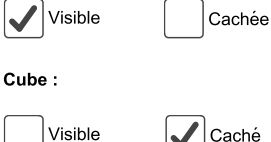

Cacher le patron

| Texte                   |            |
|-------------------------|------------|
| G / Sérif Formule LaTex | (          |
| Avancé                  | OK Annuler |

| BoîteSéle | ection            |                |                 |                  |                   |
|-----------|-------------------|----------------|-----------------|------------------|-------------------|
| Légende:  | Visible           |                | ۵               |                  |                   |
| Sélection | ner les objets da | ns la construc | tion ou choi:   | sir dans la list | e                 |
| Pyramid   | e Pyramide: Pyra  | mide[Polygon   | e[B, C, D], Elé | ément[Somme      | ets, sélection]]  |
|           |                   |                |                 |                  |                   |
| ÷         |                   |                |                 |                  |                   |
|           |                   |                |                 |                  | OK <u>Annuler</u> |

380

- Pour que les deux cases à cocher pyrvis et pyrinv se comportent comme des boutons radio :
  - ouvrir le panneau des propriétés de chacune des cases;
  - dans l'onglet Script, onglet Par actualisation, inscrire :

| Case pyrvis                                                                                                    | Case pyrinv                                                                                                    |
|----------------------------------------------------------------------------------------------------|----------------------------------------------------------------------------------------------------|
| <pre>SoitValeur[pyrvis,1] SoitValeur[pyrinv,0]</pre>                                                                                                    | <pre>SoitValeur[pyrvis,0] SoitValeur[pyrinv,1]</pre>                                                                                                    |
| Basique       Couleur       Avancé       Script         Par Actualisation       JavaScript global         SoitValeur[pyrvis,1]       SoitValeur[pyrinv,0] | Basique       Couleur       Avancé       Script         Par Actualisation       JavaScript global         SoitValeur[pyrvis,0]       SoitValeur[pyrinv,1] |

• Répéter la procédure précédente pour créer deux cases à cocher (en nommant cubevis et cubeinv les booléens associés à ces cases) qui se comportent comme des boutons radio et permettent de rendre visible ou invisible le cube.

#### **③** Les boutons

| Vue de face                                                |                                                            | Bouton                                      |
|------------------------------------------------------------|------------------------------------------------------------|---------------------------------------------|
|                                                            |                                                            | Légende:                                    |
|                                                            | Vue de face                                                |                                             |
| Sélectionner l'outil      puis cliquer sur une zone vierge |                                                            | Script GeoGebra:                            |
| de la vue <b>Graphique</b> .                               |                                                            | SoitDirectionVue[Vecteur[(0,1,0)]]          |
| • Dans la boîte de dialogue <i>Bouton</i> :                |                                                            |                                             |
| - entrer la légende « Vue de face »;                       |                                                            |                                             |
| – inscrire dans la rubrique Script (                       | GeoGebra :                                                 |                                             |
| <pre>SoitDirectionVue[Vecteur[(0,1</pre>                   | L,0)]]                                                     |                                             |
| - valider en cliquant sur le bouton                        | ОК.                                                        | OK In Annuler                               |
| Bouton                                                     |                                                            | Vue de dessus                               |
| Légende:                                                   |                                                            |                                             |
| Vue de dessus                                              |                                                            |                                             |
| Script GeoGebra:                                           | • Sélectionner l'outil OK puis cliquer sur une zone vierge |                                             |
| SoitDirectionVue[Vecteur[(0,0,-1)]]                        | de la vue <b>Gr</b>                                        | aphique.                                    |
|                                                            | <ul> <li>Dans la boît</li> </ul>                           | e de dialogue <b>Bouton</b> :               |
|                                                            | – entrer                                                   | la légende « Vue de dessus »;               |
|                                                            | – inscrire                                                 | e dans la rubrique <b>Script GeoGebra</b> : |
|                                                            | SoitDi                                                     | <pre>rectionVue[Vecteur[(0,0,-1)]]</pre>    |
| OK Annuler                                                 | – valider                                                  | en cliquant sur le bouton ок.               |

# **•** Finalisation

- Si nécessaire, cacher les éléments inutiles des différentes vues (axes, grille, ...).
- Terminer la mise en forme (couleur, opacité, ...) des différents éléments de la figure.
- Ajuster la position des différents objets libres (cases à cocher, textes, curseur).
- Ajuster la largeur des différentes vues.

• Les objets de la vue *Graphique 3D* et qui appartiennent au plan *xOy* peuvent encore apparaître dans la vue *Graphique*.

Pour les rendre invisibles dans la vue Graphique :

- sélectionner tous les objets (par exemple, en traçant un rectangle de sélection à l'aide du bouton droit de la souris);
- ouvrir le panneau des propriétés et, dans l'onglet Avancé, rubrique Localisation, décocher la case Graphique.

Localisation
Graphique Graphique 2 Graphique 3D Algèbre

# 5 Fiche élève

La fiche élève se trouve dans le dossier annexes/Pyramides\_patrons.

Cliquer sur la miniature ci-dessous pour ouvrir la fiche élève.

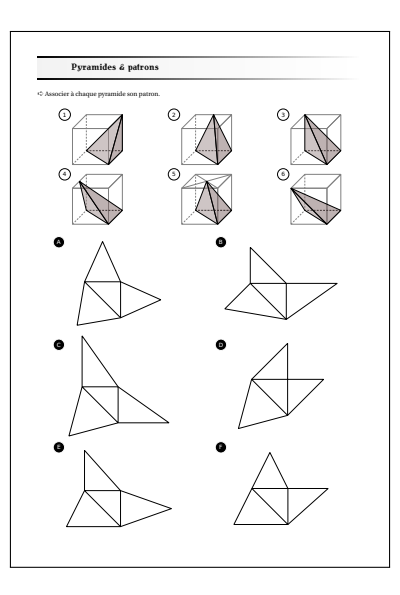

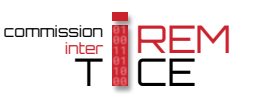